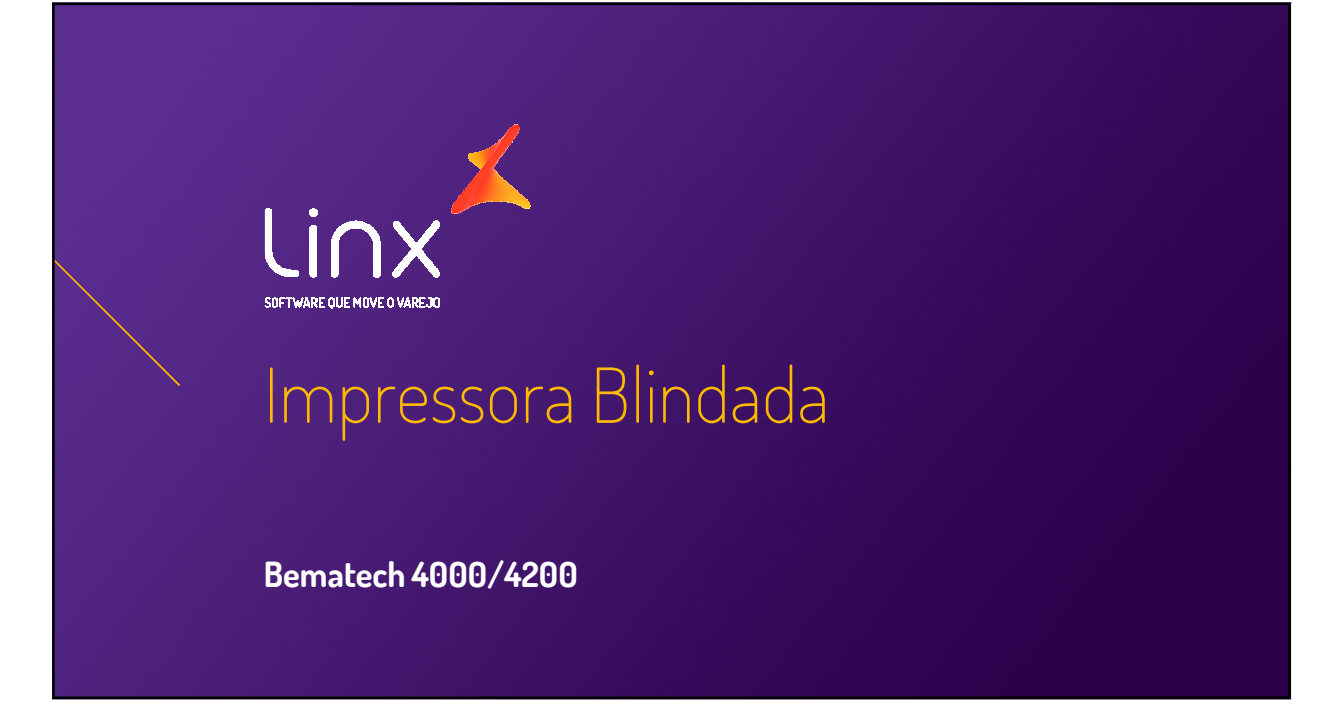

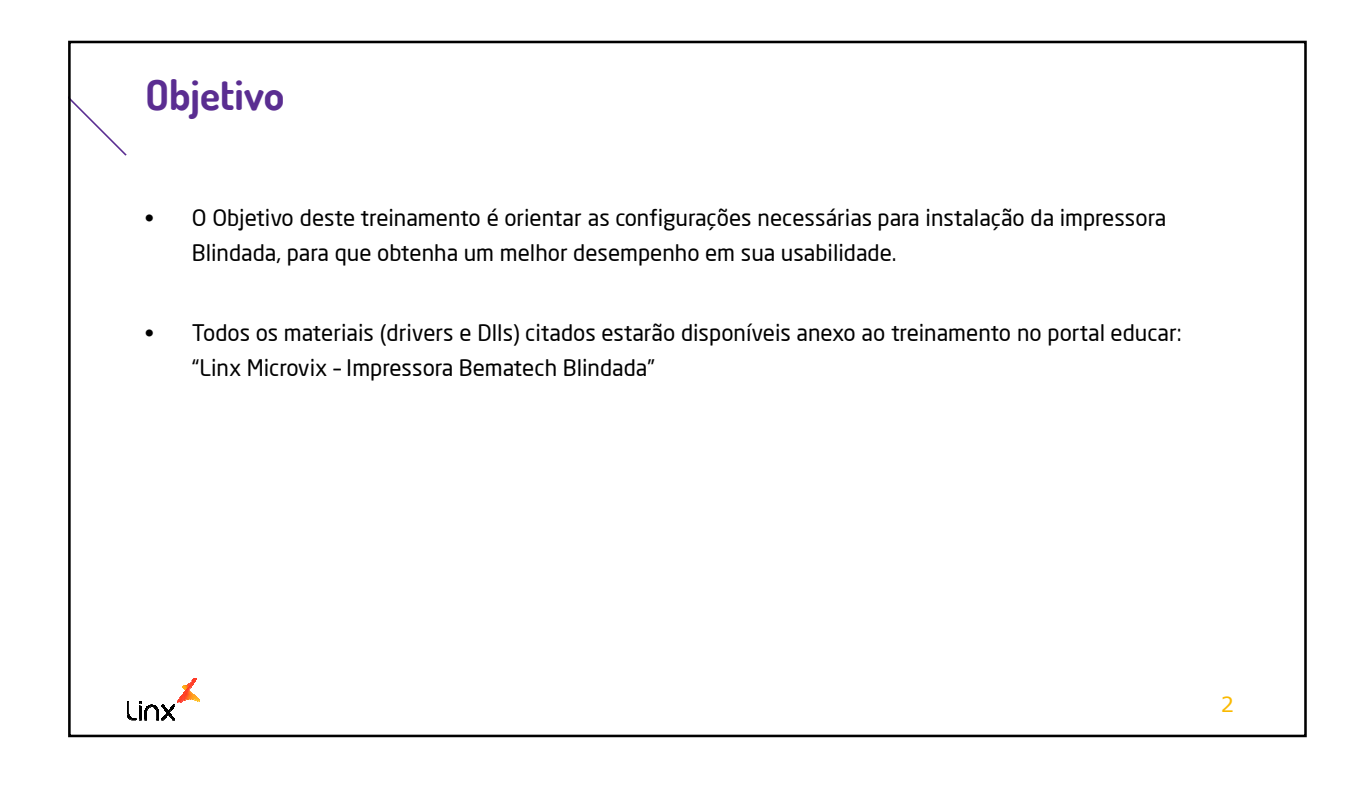

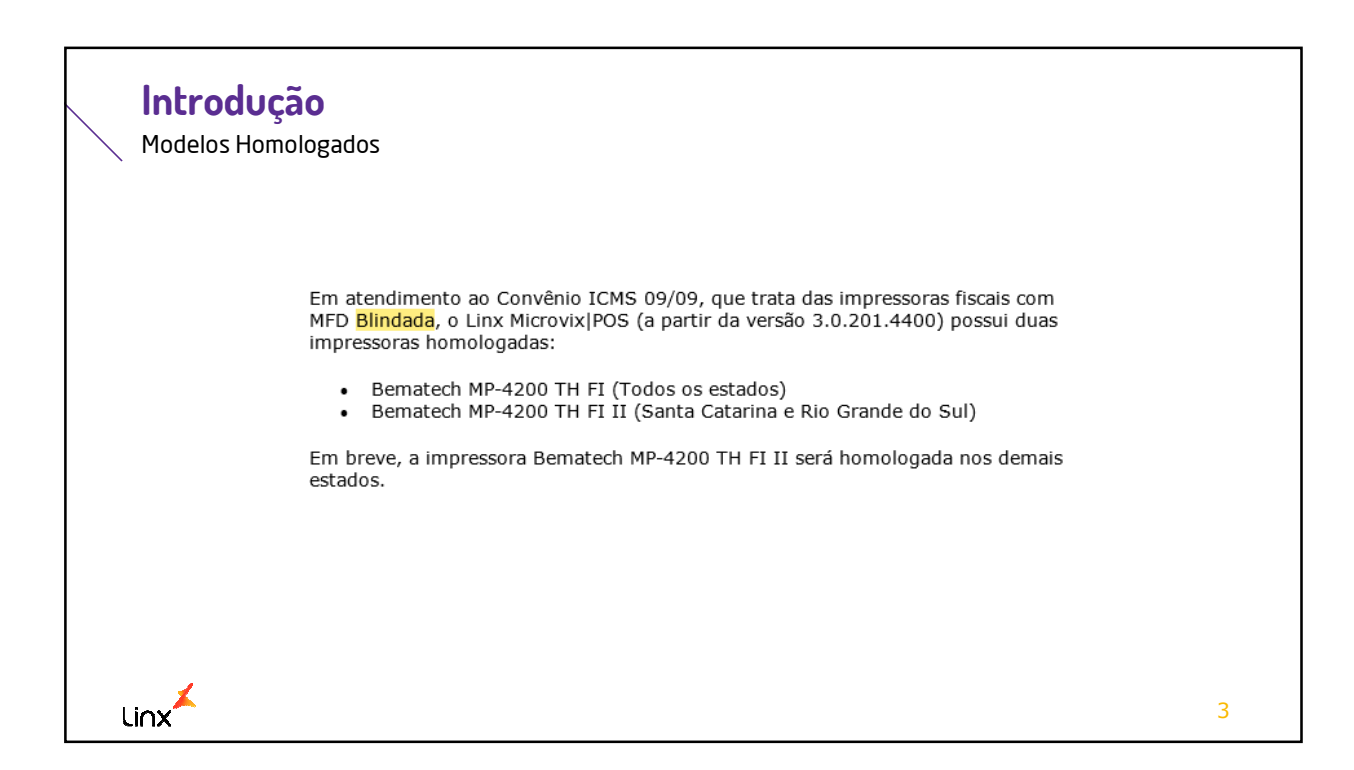

|   | Instalação do Driver                                                                                   |                                                                              |                                                        |  |  |  |
|---|----------------------------------------------------------------------------------------------------|------------------------------------------------------------------------------|--------------------------------------------------------|--|--|--|
|   | Para um melhor desempenho da impressor<br>atualmente instalado, pois existem diversa<br>no uso do POS. | a junto ao microvix ERP, recomendam<br>as versões de instaladores, sendo que | os a remoção do driver<br>algumas causam instabilidade |  |  |  |
|   | È indicado instalar o driver conforme (Drive                                                           | er MP4200_TH_FI).                                                            |                                                        |  |  |  |
|   | Acesse: Gerenciador de dispositivos> Clique com o botão direito do mouse em cima da impressora:        |                                                                              |                                                        |  |  |  |
|   |                                                                                                    | Atualizar Driver                                                             |                                                        |  |  |  |
|   |                                                                                                    | Desativar                                                                    |                                                        |  |  |  |
|   | 🔊 🚯 Rádios Blueto                                                                                      | Desinstalar                                                                  |                                                        |  |  |  |
|   | ⊳ - — Teclados<br>⊳ Unidades de c                                                                      | Verificar se há alterações de hardware                                       |                                                        |  |  |  |
|   | ⊳ 📲 Unidades de [                                                                                      | Propriedades                                                                 |                                                        |  |  |  |
|   | a o assistente Atualizar I                                                                             | Driver para o dispositivo selecionado.                                       |                                                        |  |  |  |
| L | inx <sup>×</sup>                                                                                       |                                                                              | - 4                                                    |  |  |  |

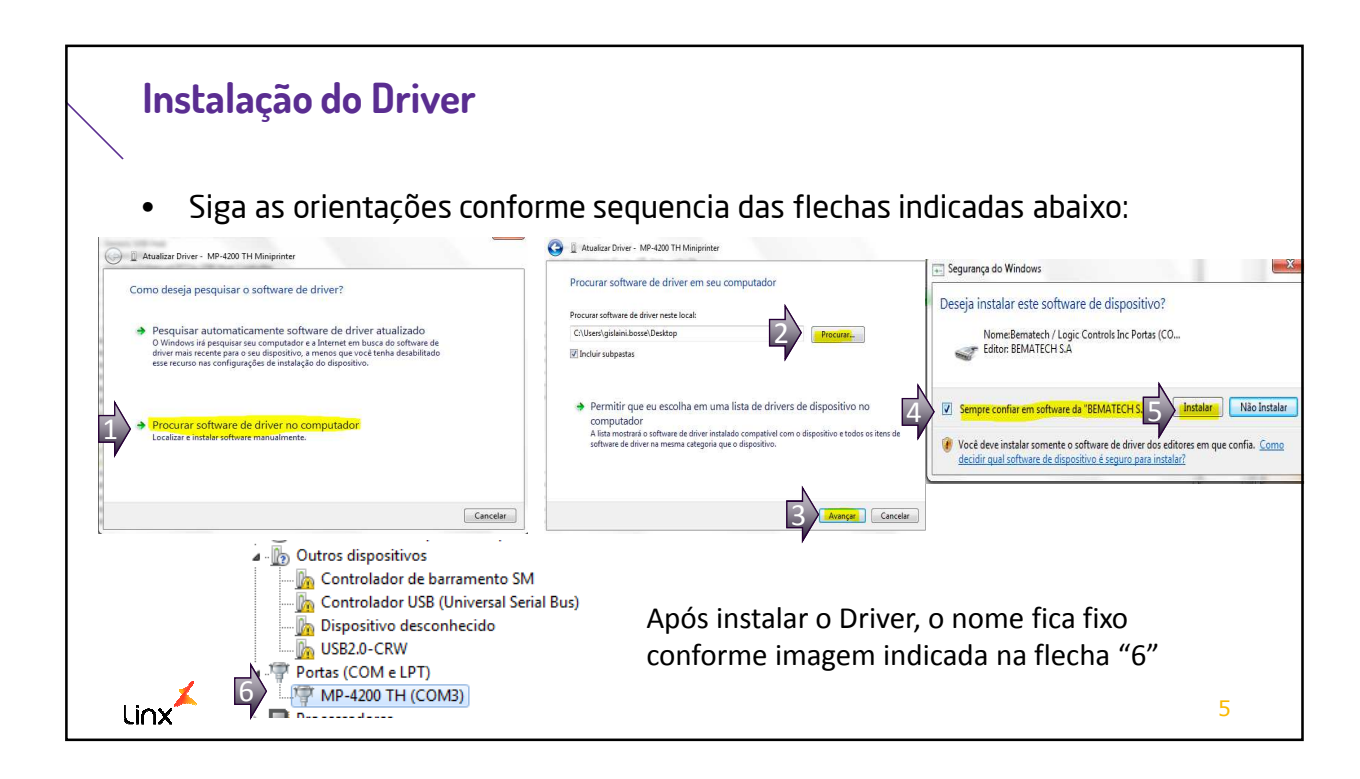

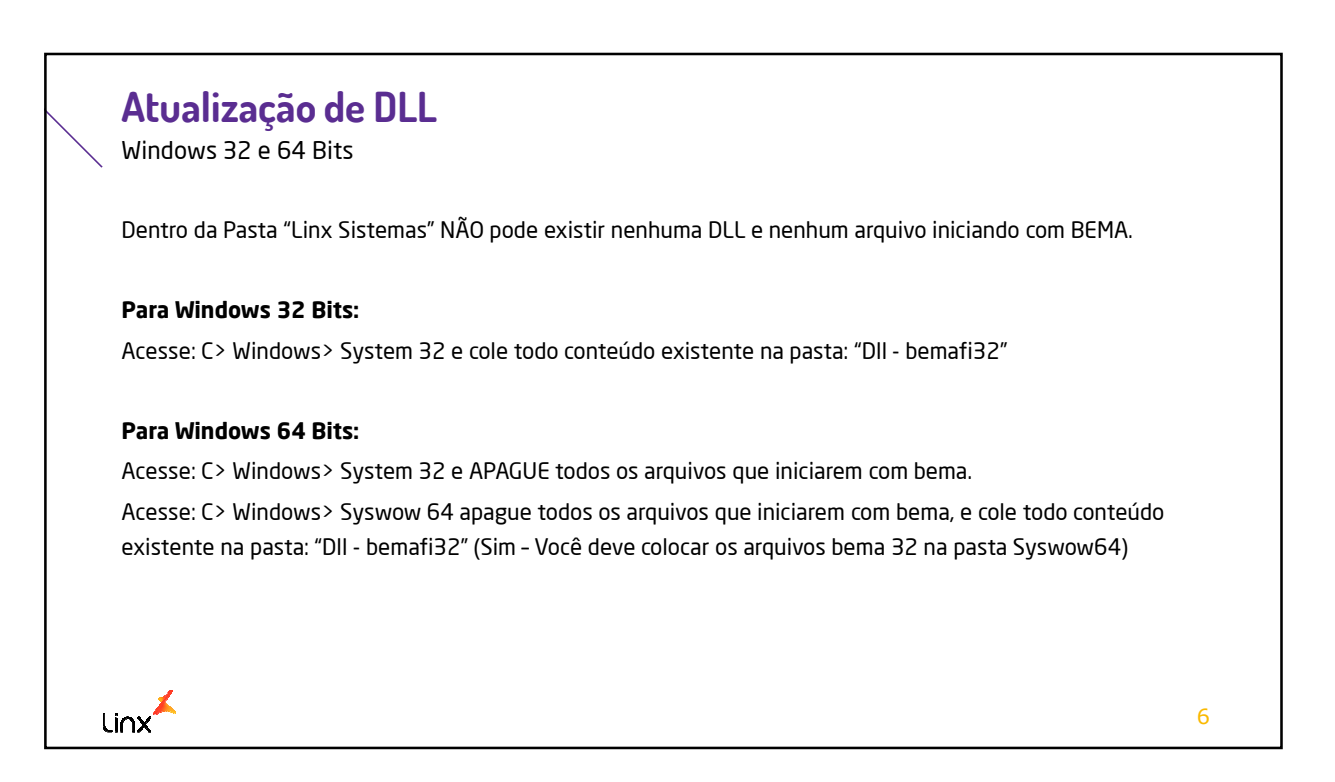

| Permissao lotal de acesso                                        |                                                                         |                                                                     |                 |
|------------------------------------------------------------------|-------------------------------------------------------------------------|---------------------------------------------------------------------|-----------------|
|                                                                  |                                                                         |                                                                     |                 |
|                                                                  | 2 ini om sup pasta dostino, clique                                      | com o botão diroito o colocion                                      | 0               |
| Acesse o alquivo bellalis                                        | 2.iiii eili sua pasta destillo, cilque                                  | com o botao unento e seleción                                       | e               |
| "Propiedades">(Siga o seo                                        | quencial das flechas)                                                   | Selecionar este tipo de objeto:                                     |                 |
| Sector Det V C. A.                                               | Permissões para BemaFI32                                                | Usuários, Grupos ou Entidades de segurança interna                  | Tipos de objeto |
| Jegurariva Detaines Versoes Antenores                            |                                                                         | Deste local:                                                        |                 |
| Nome do objeto: C:\Users\gislani.bosse\Desktop\Impressora blinda | Segurança                                                               | linx-inves.com.br                                                   | Locais          |
| Nomes de grupo ou de usuário:                                    | Nome do objeto: C:\Users\gislaini.bosse\Desktop\Impressora blinda       | Digite os nomes de objeto a serem selecionados ( <u>exemplos</u> ): |                 |
| Cislaini Grasieli Cordeiro Bosse (gislaini bosse@linx.com.br)    | Nomes de grupo ou de usuário:                                           | TODOS                                                               | Verificar nomes |
| Administradores (JOINOTFS252\Administradores)                    | SISTEMA<br>Gielaini Graelalli Cordairo Bossa (delaini bossa@inv.com.br) |                                                                     |                 |
|                                                                  | & Administradores (JOINOTFS252\Administradores)                         |                                                                     |                 |
| Para alterar permissões, clique em Edita                         |                                                                         | Avançado                                                            | Cancelar        |
| Permissões para SISTEMA Permitir Negar                           |                                                                         | 🖐 Permissões para BemaFl32                                          | •               |
| Controle total                                                   | Adicionar Remover                                                       | Segurança                                                           |                 |
| Modificar  V las & wassister                                     | Premis Zurana CICTEMA                                                   | Nome do objeto: C:\Users\gislaini.bosse\Desktop\Impressora blinda   |                 |
| Leitura V                                                        | Controle total                                                          | Nomes de grupo ou de usuário:<br>R. SISTEMA                         |                 |
| Gravar 🗸                                                         | Modificar                                                               | Administradores (JOINOTFS252'Administradores)                       |                 |
| Permissoes especiais                                             | Ler & executar                                                          | O Ag Todos                                                          |                 |
| Para permissões especiais ou configurações Avançadas             | Leitura V E La                                                          | Adicionar Remover                                                   |                 |
| Calita mala sobre norminaçãos o controlo do acoseo               |                                                                         | Permissões para Todos Permitir Negar                                |                 |
| Saba mais sobre permissões e controle de acesso                  | Salba mais sobre permissões e controle de acesso                        | Controle total Modificar                                            |                 |
| OK Cancelar Aplicar                                              | OK Cancelar Apicar                                                      | Let & executar                                                      |                 |
|                                                                  |                                                                         | Graver 🗸 👘                                                          |                 |

|    | Arquivo BEMAFIS<br>Arquivo somente Leitura                              | 32.INI                                                                                                    |   |  |  |
|----|-------------------------------------------------------------------------|----------------------------------------------------------------------------------------------------|---|--|--|
|    | <ul> <li>Acesse o arquivo Bema<br/>"Propiedades"&gt; e deixa</li> </ul> | fi32.ini em sua pasta destino, clique com o botão direito e selecione<br>o checkbox "Somente Leitura" DESMARCADO (Siga o sequencial das flechas) |   |  |  |
|    | Propredades de Bernahl32     coa                                        |                                                                                                    |   |  |  |
|    |                                                                         | Geral Segurança Detalhes Versões Anteriores                                                                                                    |   |  |  |
|    |                                                                         | BemaF132                                                                                                    |   |  |  |
|    |                                                                         | Tipo de Parámetros de configuração (ini)                                                                                                    |   |  |  |
|    | 1                                                                       | arquivo: Abre com: Delande contragence (and particular) Abre com: Delande contragence (and particular) Abrerar                                   |   |  |  |
|    |                                                                         |                                                                                                    |   |  |  |
|    |                                                                         | Local: C:\Windows\SysWOW64                                                                                                    |   |  |  |
|    |                                                                         | Tamanho em 12.0 KB (12.288 bytes)                                                                                                    |   |  |  |
|    |                                                                         | Criado em:                                                                                                    |   |  |  |
|    |                                                                         | Modificado quarta feira, 1 de outubro de 2014, 16:51:26                                                                                          |   |  |  |
|    |                                                                         | em:<br>Acessado em: segunda feira, 17 de agosto de 2015, 11:29:24                                                                                |   |  |  |
|    |                                                                         |                                                                                                    |   |  |  |
|    |                                                                         |                                                                                                    |   |  |  |
|    |                                                                         |                                                                                                    |   |  |  |
|    |                                                                         |                                                                                                    |   |  |  |
| Ι. | iou 👗                                                                   |                                                                                                    | 8 |  |  |
| '  | .INX                                                                    |                                                                                                    | Ŭ |  |  |

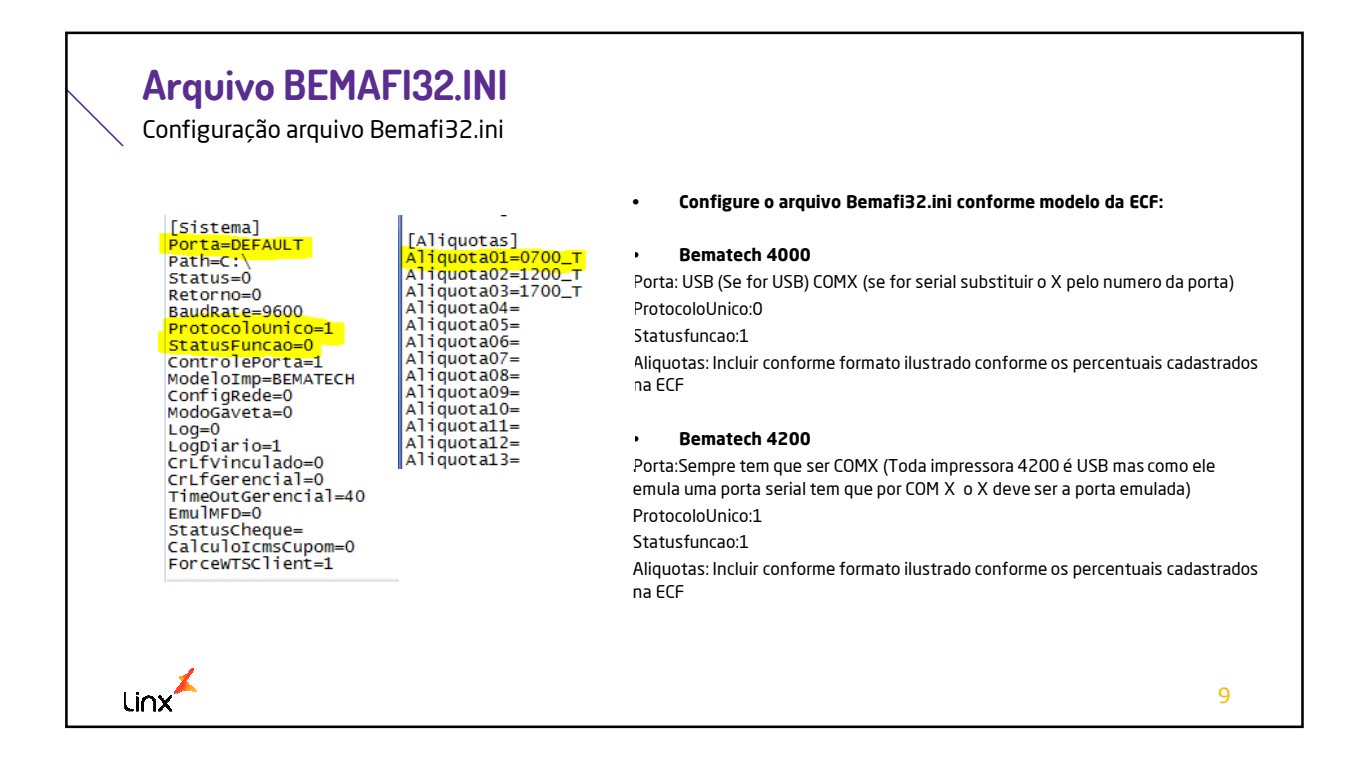

| Cadastro<br>Acesso Restrito                                                                                                    | <b>da ECF no</b><br>>> Emissor de Cu | ERP<br>upom Fiscal>                        |              |          |      |                            |          |
|----------------------------------------------------------------------------------------------------|--------------------------------------|--------------------------------------------|--------------|----------|------|----------------------------|----------|
| <ul> <li>Deverá ser realizado o cadastro da ECF, conforme modelo abaixo.</li> <li>Lembrando que as informações abaixo são apenas uma ilustração, os campos devem ser preenchidos de</li> </ul> |                                      |                                            |              |          |      |                            |          |
|                                                                                                    |                                      |                                            |              |          |      |                            | hidos de |
| acordo com<br>Bematech                                                                                                    | a existência de c                    | ada um deles na LX (<br>Alíquotas de ICMS: | da ECF.      | F        |      | Totalizadores Não Fiscais: |          |
| Formas de Pagamento:                                                                                                    |                                      | Isento                                     | l            | ndice: I | I    | Sangria:                   | 29       |
| Dinheiro:                                                                                                    | Dinheiro                             | Não Incider                                | nte I        | ndice:   | NN   | Suprimento:                | 30       |
| Chq. Vista:                                                                                                    | Chq. Vista                           | Substituição                               | o Tributária | ndice:   | F    | Recebimentos:              | 01       |
| Chg. Prazo:                                                                                                    | Chq. Prazo                           | Valor:                                     | 07,00 %      | Índice:  | 0700 | Relatório Gerencial:       | 01       |
| Crediário:                                                                                                    | Crediario                            | Valor:                                     | 12,00 %      | Índice:  | 1200 | Vale Iroca                 | 02       |
| Cartão:                                                                                                    | Cartao                               | J Valor:                                   | 17,00 %      | Indice:  | 1700 |                            |          |
| Cartao.                                                                                                    |                                      | ] Valor:                                   | 25,00 %      | Indice:  | 2500 |                            |          |
| Convenio:                                                                                                    | Convenio                             | Alíquotas de ISS:                          |              |          |      | _                          |          |
| Vale:                                                                                                    | Vale                                 | Valor:                                     | 05,00 %      | Índice:  | 0500 |                            |          |
|                                                                                                    |                                      | Valor:                                     | 10,00 %      | Índice:  | 1000 |                            |          |
|                                                                                                    |                                      | Valor:                                     | 15,00 %      | Índice:  | 1500 |                            |          |
|                                                                                                    |                                      | Valor:                                     | 20,00 %      | Índice:  | 2000 |                            |          |
| Linx                                                                                                    |                                      |                                            |              |          |      |                            | 10       |

## Conclusão

Finalização e dicas.

- Após realizar todas as configurações indicadas, abrir o POS.
- 0 POS deverá ser aberto sem nenhum erro para que seja possível realizar também um teste de venda.

## Dicas:

Linx

- Caso acuse qualquer "Erro" na abertura do POS Abrir um chamado para fila 47.5 com a imagem do erro + log do POS, que o mesmo será tratado com prioridade alta. Não adianta prosseguir se houver erro de comunicação. O POS estará impedido de realizar vendas.
- Erro ao inserir um item na venda: Verifique se a alíquota configurada no item está devidamente configurada no ECF e no cadastro da ECF no ERP.
- Erro ao inserir o plano de pagamento: Verifique se o mesmo está devidamente configurado no ECF e no cadastro do ERP, observando também se não há nenhum "espaço" indevido nos cadastros

11

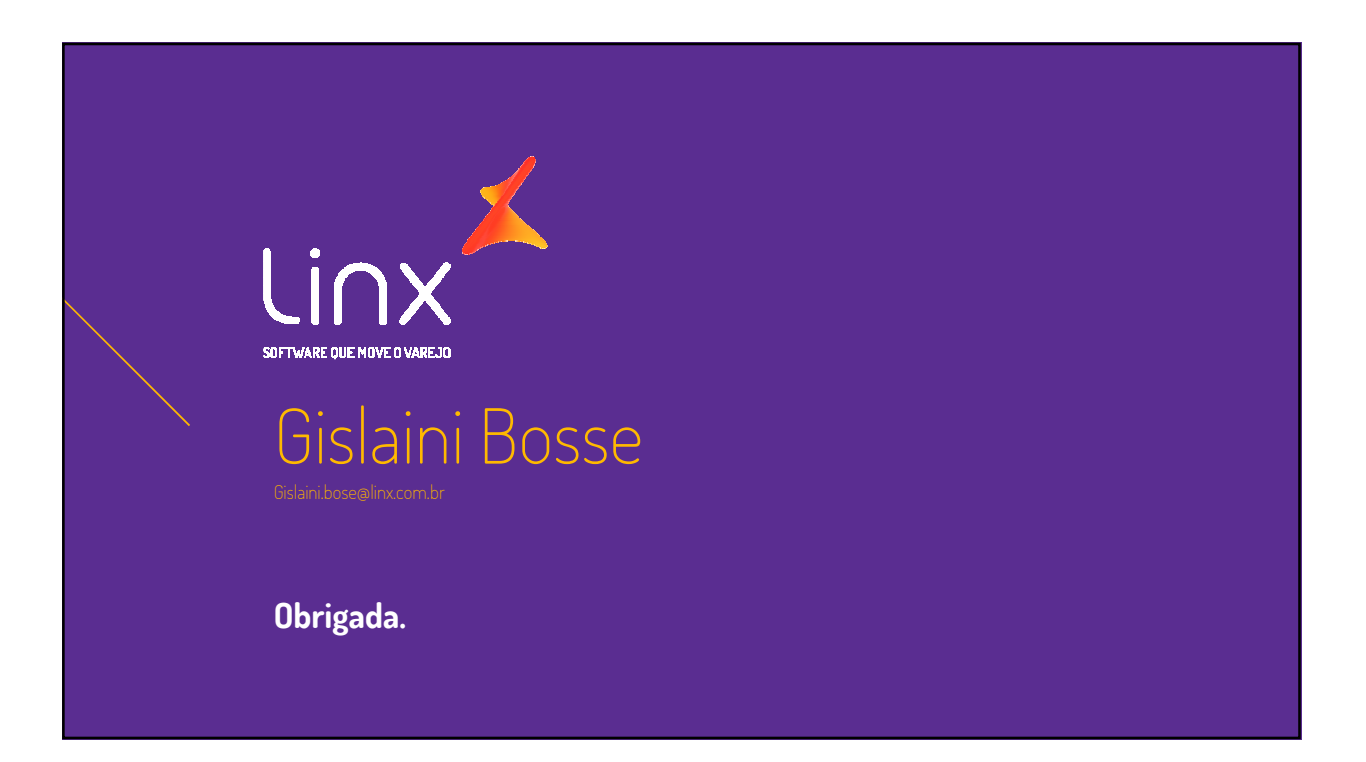